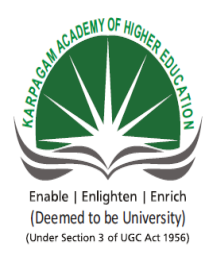

#### KARPAGAM ACADEMY OF HIGHER EDUCATION

(Deemed University Established Under Section 3 of UGC Act 1956)

Coimbatore - 641 021.

(For the candidates admitted from 2016 onwards)

DEPARTMENT OF COMPUTER SCIENCE

| SEMESTER : III         |       |              | L | ТР  | C | 2 |
|------------------------|-------|--------------|---|-----|---|---|
| SUBJECT CODE: 16CSP311 | CLASS | : II M.Sc.CS | 4 | 0 0 | 2 | 2 |

#### LIST OF PROGRAMS

- 1. Create a sign in form in servlets.
- 2. Write a servlet Program to lock a server.
- 3. Write a servlet program that returns list of information in table format.
- 4. Design a counter that counts number of times user has visited the site in current browsing session.
- 5. Write a program to retrieve cookies information
- 6. Build a JAVA Bean for opening an applet from JAR file.
- 7. Write a program to add controls in BEAN.
- 8. Design a counter in JAVA BEAN.
- 9. Write a program to stream contents of a file using JSP.
- 10. Write a program to insert an applet into JSP page.

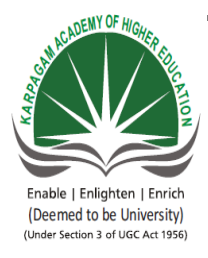

#### KARPAGAM ACADEMY OF HIGHER EDUCATION

(Deemed University Established Under Section 3 of UGC Act 1956)

Coimbatore - 641 021.

(For the candidates admitted from 2016 onwards)

#### DEPARTMENT OF COMPUTER SCIENCE

SUBJECT : J2EE Lab

 SEMESTER : III
 L T P C

 SUBJECT CODE: 16CSP311
 CLASS : II M.Sc.CS
 4 0 0 2

#### LIST OF PROGRAMS

- 1. Create a sign in form in servlets.
- 2. Write a servlet Program to lock a server.
- 3. Write a servlet program that returns list of information in table format.
- 4. Design a counter that counts number of times user has visited the site in current browsing session.
- 5. Write a program to retrieve cookies information
- 6. Build a JAVA Bean for opening an applet from JAR file.
- 7. Write a program to add controls in BEAN.
- 8. Design a counter in JAVA BEAN.
- 9. Write a program to stream contents of a file using JSP.
- 10. Write a program to insert an applet into JSP page.

#### <u>Ex.No:1</u>

### <u>SIGNIN FORM IN SERVLETS</u>

### AIM:

To create a sign in form in the servlet.

### **ALGORITHMS:**

Step 1: Start the process.

**Step 2:** Open the net beans application.

Start  $\rightarrow$  All programs  $\rightarrow$  Netbeans.

Step 3:Create a new index.jsppage.

**Step 4:** Give the name as login here username and password is given using text boxes and submit button.

Step 5: Create a success.html file to print the content as successful.

Step 6: Create aerror.html file to print the content as unsuccessful.

Step 7:Create new servlet page.

Web pages  $\rightarrow$  new  $\rightarrow$  servlet.

Step 8: Use a method for getwriter() get the username and password.

Step 9: Check the condition as following.

### If(un.equals("user")&&pw.equals("user"))

Step10: If it is true it has to show "success.html" page else "error.html".

**Step 11:** Save the program and display the result.

**Step 12:**Stop the process.

## **CODING:**

<u>index.jsp</u> <html>

<head>

```
<title>LOGIN FROM</title>
```

```
<meta http-equiv="Content-Type" content="text/html; charset=UTF-8">
```

</head>

<body>

```
<form action="prg1" method="post">
```

Enter username:<input type="text" name="username"><br>

Enter password:<input type="text" name="password"><br>

```
<input type="submit" value="login">
```

</form>

</body>

<u>success.html</u>

```
</html>
```

<html>

<head>

<title>LOGIN FORM</title>

<meta http-equiv="Content-Type" content="text/html; charset=UTF-8">

</head>

<body> LOGIN SUCCESSFULLY

</body>

</html>

### <u>error.html</u>

<html>

<head>

<title>LOGIN FORM</title>

<meta http-equiv="Content-Type" content="text/html; charset=UTF-8">

</head>

<body>

UNSUCCESSFULL

</body>

</head>

</html>

## **OUTPUT:**

| $\leftarrow \rightarrow \mathbf{C}$ () localhost:8080/prg1/ | ☆ : |
|-------------------------------------------------------------|-----|
| Enter username: <mark>user</mark>                           |     |
| Enter password: user                                        |     |
| login                                                       |     |
|                                                             |     |
|                                                             |     |
|                                                             |     |
|                                                             |     |
|                                                             |     |
|                                                             |     |
|                                                             |     |
|                                                             |     |
|                                                             |     |
|                                                             |     |
|                                                             |     |
|                                                             |     |
|                                                             |     |
|                                                             |     |
|                                                             |     |

|                                                                                                    | ≟ <b>- □ ×</b> |
|----------------------------------------------------------------------------------------------------|----------------|
| ← → C ③ localhost:8080/prg1/success.html                                                                                                    | ☆ :            |
| LOGIN SUCCESSFULLY                                                                                                    |                |
|                                                                                                    |                |
|                                                                                                    |                |
|                                                                                                    |                |
|                                                                                                    |                |
|                                                                                                    |                |
|                                                                                                    |                |
|                                                                                                    |                |
|                                                                                                    |                |
|                                                                                                    |                |
|                                                                                                    |                |
|                                                                                                    |                |
|                                                                                                    |                |
|                                                                                                    |                |
|                                                                                                    |                |
| C LOGIN FROM ×  ← → C ③ localhost:8080/prg1/                                                                                                    |                |
| <ul> <li>└ LOGIN FROM ×</li> <li>← → C ③ localhost:8080/prg1/</li> <li>Enter username: user</li> </ul>                                          | ▲ - ■ × ★ :    |
| <ul> <li>LOGIN FROM ×</li> <li>← → C</li></ul>                                                                                                  | ★ :            |
| C LOGIN FROM ×<br>C → C O localhost:8080/prg1/<br>Enter username:user<br>Enter password:ss<br>login                                             | ∴ - □ ×        |
| <ul> <li>LOGIN FROM ×</li> <li>← → C</li></ul>                                                                                                  |                |
| <ul> <li>LOGIN FROM ×</li> <li>← → C ③ localhost:8080/prg1/</li> <li>Enter username: user</li> <li>Enter password: ss</li> <li>login</li> </ul> | <u> </u>       |
| <ul> <li>LOGIN FROM ×</li> <li>← → C</li></ul>                                                                                                  | ▲ - □ ×        |
| <ul> <li>LOGIN FROM ×</li> <li>← → C</li></ul>                                                                                                  | ▲ ■ ×          |
| LOGIN FROM ★ ← → C ③ localhost:8080/prg1/ Enter username: user Enter password: ss login                                                         | ∴ □ ×          |
| LOGIN FROM x<br>← → C ① localhost8080/prg1/<br>Enter username<br>Enter password: ss<br>login                                                    | ★ :            |
| LOGIN FROM ×<br>← → C ① localhost:8080/prg1/<br>Enter username:<br>Enter password: ss<br>login                                                  |                |
| LOGIN FROM ×<br>← → C O localhost:8080/prg1/<br>Enter username: user<br>Enter password: ss<br>login                                             | ▲ ■ ×          |
| LOGIN FROM x<br>← → C ① localhost:8080/prg1/<br>Enter username:user<br>Enter password: ss<br>login                                              |                |

| ← → C ③ localhost:8080/prg1/error.html | ☆ : |
|----------------------------------------|-----|
| UNSUCCESSFULL                          |     |
|                                        |     |
|                                        |     |
|                                        |     |
|                                        |     |
|                                        |     |
|                                        |     |
|                                        |     |
|                                        |     |
|                                        |     |
|                                        |     |
|                                        |     |
|                                        |     |
| L                                      |     |

## **RESULT:**

Thus the Login program has been successfully executed.

## Ex.No:2 SERVLET PROGRAM TO LOCK A SERVER

### <u>AIM:</u>

To create a servlet Program to Lock a server.

### **ALGORITHM:**

**Step1:** Start the process.

Step2: Open the net beans application.

Start  $\rightarrow$  All programs  $\rightarrow$  Netbeans.

Step3:Create new servlet page named as "prg2.java".

Web pages  $\rightarrow$  new  $\rightarrow$  servlet.

Step4: Declare the requiredpackages.keylockclasss is extends by genericServlet class.

**Step5:** Initialize the variables askey,host,port.

**Step6:**Check the condition as following.

#### If(!keyfitsserver(key,host,port))

Step7: If above the condition is true print as "pirated", or else "valid".

**Step8:** Similarly check the host and port address.

**Step9:**Save the program and display the result.

**Step 10:**Stop the process.

## **CODING:**

importjava.io.IOException;

importjava.io.PrintWriter;

importjava.net.InetAddress;

importjava.net.UnknownHostException;

importjavax.servlet.\*;

importjavax.servlet.http.HttpServletRequest;

importjavax.servlet.http.HttpServletResponse;

public class keylock extends GenericServlet {

privateinti;

public void service(ServletRequest request, ServletResponse response)

```
throwsServletException, IOException {{
```

```
response.setContentType("text/html;charset=UTF-8");
```

```
PrintWriter out = response.getWriter();
```

```
String key=getInitParameter("key");
```

```
String host=request.getServerName();
```

```
int port=request.getServerPort();
```

```
if(!keyfitsserver(key,host,port))
```

```
out.println("pirated!");
```

else

{

{

}

```
out.println("valid");
```

}}

```
response.setContentType("text/plain");
```

```
PrintWriter out = response.getWriter();
```

```
String key=getInitParameter("key");
```

```
String host=request.getServerName();
```

int port;

```
port=request.getServerPort();
```

```
if(!keyfitsserver(key,host,port))
```

```
{
```

```
out.println("pirated!");
```

```
}
```

else

```
{
```

```
out.println("valid");
```

}}

privatebooleankeyfitsserver(String key,Stringhost,int port)

```
{
if(key==null){
return false;
```

```
}
```

```
longnumerickey=0;
```

### try

```
{
numerickey=Long.parseLong(key);
  }
catch(NumberFormatException e){
return false;
      }
bytehostIP[];
try{
hostIP=InetAddress.getByName(host).getAddress();
}catch(UnknownHostException e){
return false; }
longServerCode=0;
for(inti=0;i<4;i++)</pre>
       {
ServerCode<<=8;
ServerCode=hostIP[i];
       }
ServerCode<<=32;
ServerCode=port;
longaccesscode=~numerickey;
return(ServerCode==accesscode);
}
ł
```

## **OUTPUT:**

| localhost | ±t:8080/prg2/key⊨ ×         | x   |
|-----------|-----------------------------|-----|
| ← ⇒ c     | localhost:8080/prg2/keylock | · : |
| pirated!  |                             |     |
| piraced:  |                             |     |
|           |                             |     |
|           |                             |     |
|           |                             |     |
|           |                             |     |
|           |                             |     |
|           |                             |     |
|           |                             |     |
|           |                             |     |
|           |                             |     |
|           |                             |     |
|           |                             |     |

## **RESULT:**

Thus locking program has been successfully executed.

## **Ex.No: 3 LIST OF INFORMATION IN TABLE FORMAT**

#### AIM:

To write a program for information in table format.

#### **ALGORITHM:**

Step 1:Start the process.

Step2: Open the net beans application.

Start $\rightarrow$ All programs $\rightarrow$ Netbeans.

Step 3:Create "index.jsp" page.

Step4: Write a select statement for select country name with submit button.

Step 5:Create new servlet page named as "cricket.java."

Web pages  $\rightarrow$  new  $\rightarrow$  servlet.

**Step 6:**Use **getParameter(**) get the country\_name from jsp page.

Step 6: Display the corresponding details of team using following,

conditionif(country.equals("country\_name"))

Step 7: If the country\_name as India to show the Indian team details else country\_name

as Australia to show the Australia team details.

**Step 8:** Save the program and display the result.

Step 9: Stop the process.

### **CODING:**

### <u>index.jsp</u>

```
<% @page contentType="text/html" pageEncoding="UTF-8"%>
```

<!DOCTYPE html>

<html>

<head>

```
<meta http-equiv="Content-Type" content="text/html; charset=UTF-8">
```

<title>cricket</title>

</head>

<body>

<trbgcolor="pink">

<font size="8"> CricketNext.com</font><br><hr size="4">

<br>

```
<form methopd="post" action="cricket1">
```

```
Select country name
```

```
<select name="count">
```

```
<option>india</option>
```

```
<option> Australia</option>
</select>
<br>
<input type="submit" value="go">
</form>
</body>
</html>
cricket.java
importjava.io.IOException;
importjava.io.PrintWriter;
importjavax.servlet.ServletException;
importjavax.servlet.http.HttpServlet;
importjavax.servlet.http.HttpServletRequest;
importjavax.servlet.http.HttpServletResponse;
```

public class cricket1 extends HttpServlet

{

protected void processRequest(HttpServletRequest request, HttpServletResponse response)

 $throws \\ Servlet \\ Exception, \\ IO \\ Exception$ 

```
response.setContentType("text/html;charset=UTF-8");
PrintWriter out = response.getWriter();
               String country=request.getParameter("count");
out.println("<html>");
out.println("<head>");
out.println("<title>CRICKET Next.com</title>");
out.println("</head>");
out.println("<body>");
out.println("<h1><font size=20>CRICKETNext.com</font></h1>");
out.println("<trbgcolor=green>");
if(country.equals("india"))
                          {
out.println("valuemohali.india");
out.println("match<id>indiavs england,1st
matchctrbgcolor=pink>");
out.println("scoreindia 1st inn,150-0india 1st inn,150-0</tdia 1st inn,150-0</tdia 1st inn,150-0</td
out.println("sehwg88*,gambiri50*");
                          }
else if(country.equals("Australia"))
                      {
out.println("veunemgg.australia");
```

{

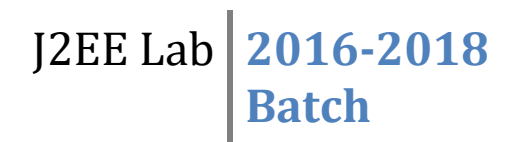

```
out.println("matchAustralia vs southafrica,3st matchbgcolor=pink>");
```

out.println("scoreAustralia 1st inn,150-0batsem");

```
out.println("hayden88*,karthik50*");
```

```
}
out.println("</body>");
out.println("</html>");
}
```

### **OUTPUT**

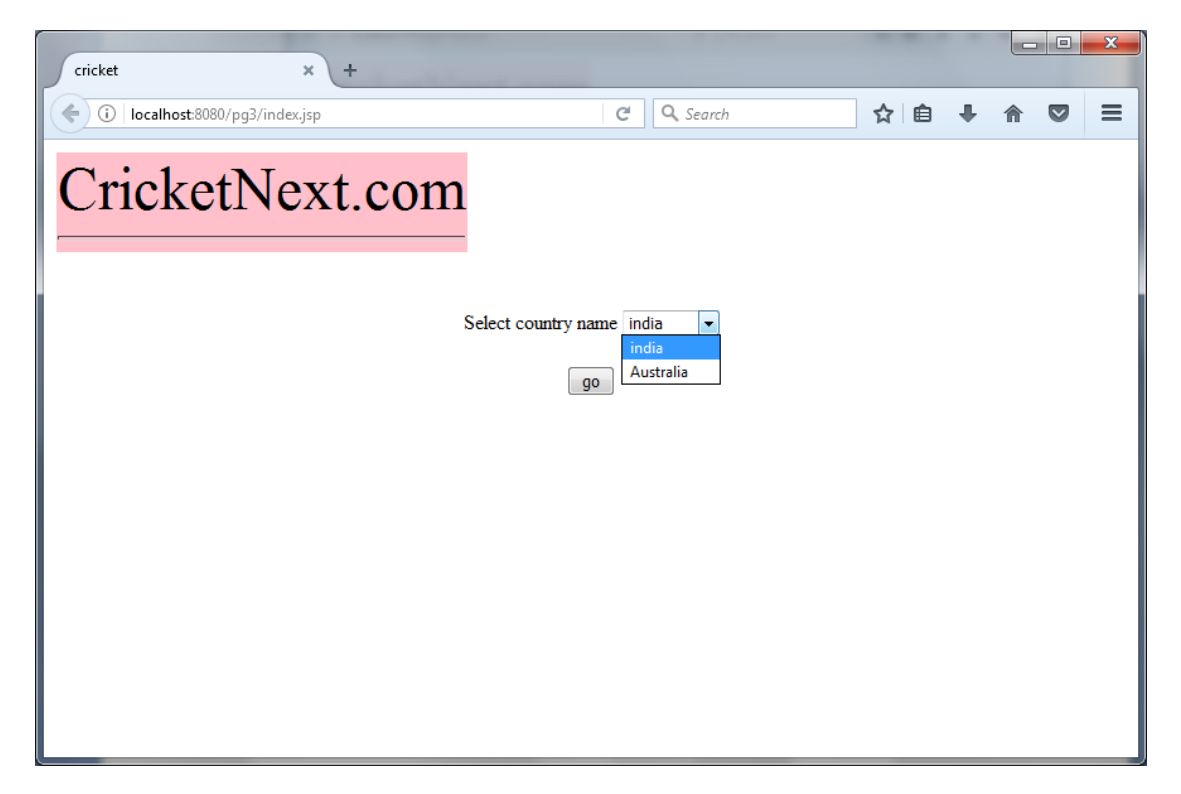

| cricket × +                      |                           | <u> </u> |
|----------------------------------|---------------------------|----------|
| (i) localhost:8080/pg3/index.jsp | C Q Search 🔂 🖨 🖡          | =        |
| CricketNext.com                  |                           |          |
| s                                | Select country name india |          |
|                                  | go                        |          |
|                                  |                           |          |
|                                  |                           |          |
|                                  |                           |          |
|                                  |                           |          |
|                                  |                           |          |
|                                  |                           |          |

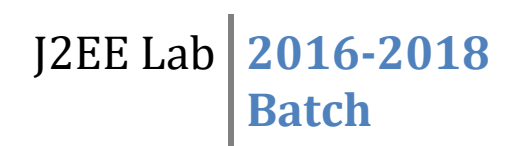

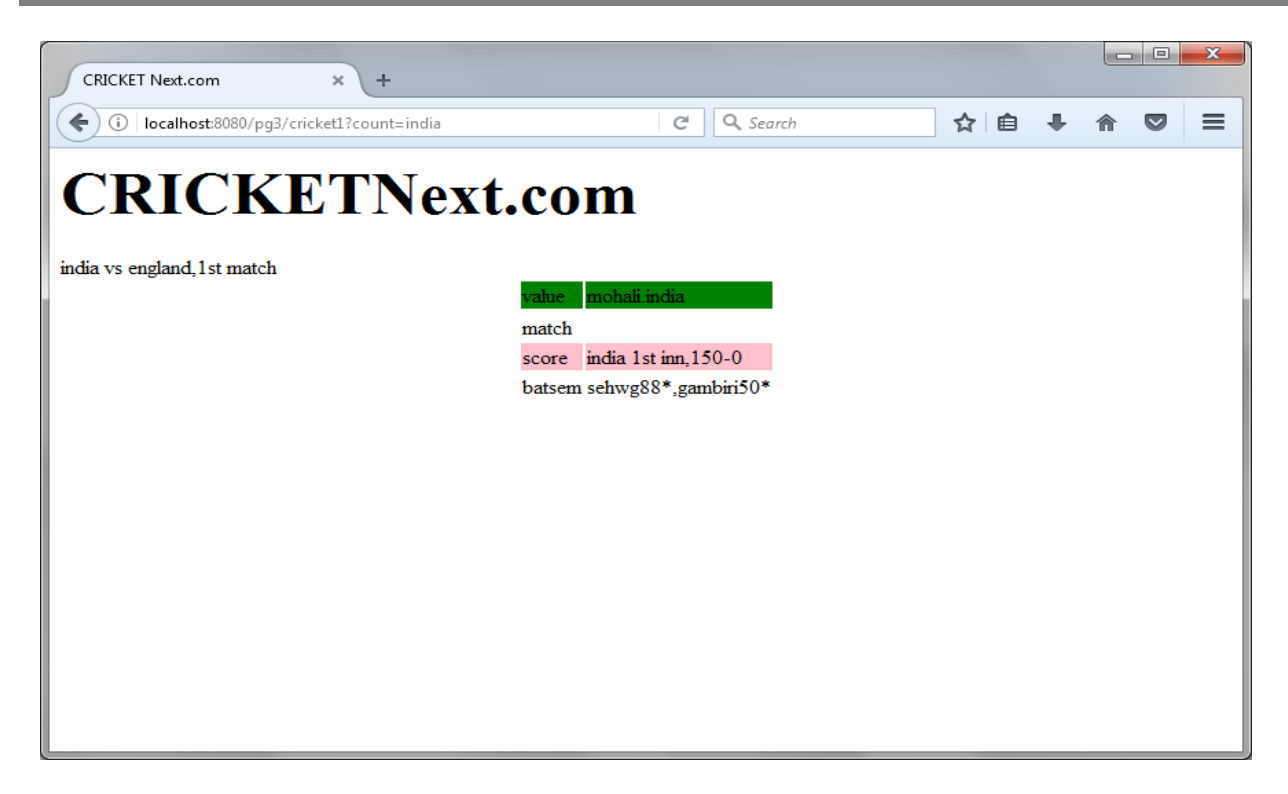

### **RESULT:**

Thus the Cricket program has been successfully executed.

#### Ex.No:4

## WEBPAGE HITS

### AIM:

Create the java program using servlet to hit the page on the browser.

### **ALGORITHM:**

**Step1:** Start the process.

**Step2:**Open the net beans application.

Start  $\rightarrow$  All programs  $\rightarrow$  Netbeans.

Step 3:Create new servlet page named as pagehit.java

Web pages  $\rightarrow$  new  $\rightarrow$  servlet.

Step 4: Declare the necessary packages, and initialize the class name as "pagehit"

**Step 5:**In the servlet coding enable session as true.

Step 6: In the servlet page the getattribute() and the setattribute() are used to get the

request and response to display.

**Step 7:** Save the program and display the result.

**Step 8**: Stop the process.

## **CODING:**

### <u>pagehit.java</u>

importjava.io.IOException; importjava.io.PrintWriter; importjavax.servlet.ServletException; importjavax.servlet.annotation.WebServlet; importjavax.servlet.http.HttpServlet; importjavax.servlet.http.HttpServletRequest; importjavax.servlet.http.HttpServletResponse; importjavax.servlet.http.HttpSession;

public class pagehit extends HttpServlet {

protected void processRequest(HttpServletRequest request, HttpServletResponse response)

```
throwsServletException, IOException {
```

response.setContentType("text/html;charset=UTF-8");

PrintWriter out = response.getWriter();

```
out.println("<html>");
```

```
out.println("<head>");
```

out.println("<title>Servlet pagehit</title>");

```
out.println("</head>");
```

```
out.println("<body>");
```

```
HttpSession session1=request.getSession(true);
       Integer param=(Integer)session1.getAttribute("my session");
if(param!=null)
       {
session1.setAttribute("my session",new Integer(param.intvalue()+1));
}else
       {
param=new Integer(1);
session1.setAttribute("mysession",param);
       }
out.println("hit the browser",param.intvalue()+"times");
out.println("</body>");
out.println("</html>");
out.close();
     }
  }
```

## **OUTPUT:**

| and generate diversity in the second parameters with the                   | <b>□ _ X</b> |
|----------------------------------------------------------------------------|--------------|
| 🖌 🗅 JSP Page X 🗋 JSP Page X                                                |              |
| $\leftrightarrow \rightarrow \mathbb{C}$ ( $\bigcirc$ localhost:8080/prg4/ | ☆ :          |
|                                                                            |              |
| Hello World!                                                               |              |
| welcome back to my web page                                                |              |
| Total no.of visits:2                                                       |              |
|                                                                            |              |
|                                                                            |              |
|                                                                            |              |
|                                                                            |              |
|                                                                            |              |
|                                                                            |              |
|                                                                            |              |
|                                                                            |              |
|                                                                            |              |

## **RESULT:**

Thus the Cricket program has been successfully executed.

#### Ex.No.5

#### **COOKIES**

### AIM:

To write a program to retrieving cookies information.

### **ALGORITHM:**

**Step1:** Start the process.

**Step2:**Open the net beans application.

Start  $\rightarrow$  All programs  $\rightarrow$  Netbeans.

Step 3:Create new jsp page named as "index.jsp".

Step 4: To create a form with input text field and submit button

Step 5:Create new servlet page named as "servlet1.java"

Web pages  $\rightarrow$  new  $\rightarrow$  servlet.

Step 6: Declare the necessary packages, initialize the class name as "servlet1"

**Step 7:** Use **getParameter**() get the firstname from **"index.jsp"** file.

Step 8:Create new servlet page named as "servlet2.java"

Web pages  $\rightarrow$  new  $\rightarrow$  servlet.

**Step 9:** Using **doPost(**) create a cookies value & print the result. In this **servlet1.java** is move to the **servlet2.java**.

Step 10: Using doGet() get the value of servlet1.java& print the result.

Step 11: Stop the process.

## **CODING:**

### <u>index.jsp</u>

```
<% @page contentType="text/html" pageEncoding="UTF-8"%>
```

<!DOCTYPE html>

<html>

<head>

```
<meta http-equiv="Content-Type" content="text/html; charset=UTF-8">
```

<title>JSP Page</title>

</head>

<body>

```
<form action="servlet1"method="post">
```

name:<input type="text" name="usernmae"/><br>

```
<input type="submit" valur="go"/>
```

</form>

</body>

</html>

#### <u>servlet1.java</u>

importjava.io.IOException;

importjava.io.PrintWriter;

importjavax.servlet.ServletException;

importjavax.servlet.http.Cookie;

importjavax.servlet.http.HttpServlet;

importjavax.servlet.http.HttpServletRequest;

```
importjavax.servlet.http.HttpServletResponse;
```

public class servlet1 extends HttpServlet {

public void doPost(HttpServletRequestrequest,HttpServletResponse response)

{

try{

```
response.setContentType("text/html");
```

```
PrintWriter out=response.getWriter();
```

String n=request.getParameter("usernmae");

```
out.print("welcome"+n);
```

```
Cookie ck=new Cookie("usernmae",n);
```

```
response.addCookie(ck);
```

```
out.print("<form action='servlet2'>");
```

```
out.print("<input type='submit' value='go'>");
```

```
out.print("</form>");
```

out.close();

```
}
```

```
catch(Exception e) {
```

```
System.out.println(e);
```

```
}
}
}}
```

## <u>servlet2.java</u>

importjava.io.IOException;

importjava.io.PrintWriter;

importjavax.servlet.ServletException;

importjavax.servlet.http.Cookie;

importjavax.servlet.http.HttpServlet;

importjavax.servlet.http.HttpServletRequest;

importjavax.servlet.http.HttpServletResponse;

public class servlet2 extends HttpServlet {

@Override

public void doGet(HttpServletRequest request, HttpServletResponse response)

```
{
```

try{

```
response.setContentType("text/html");
```

```
PrintWriter out=response.getWriter();
```

```
Cookie ck[]=request.getCookies();
```

```
out.print("hello"+ck[1].getValue());
```

```
out.close();
```

```
}
```

```
catch(Exception e)
```

```
{
```

System.out.println(e);

}}

## **OUTPUT:**

| │ localhost:8080/cookies/s × 🎦 JSP Page                           | × |     |
|-------------------------------------------------------------------|---|-----|
| $\leftarrow$ $\rightarrow$ C (i) localhost:8080/cookies/index.jsp |   | ☆ : |
| name:venkat<br>Submit                                             |   |     |

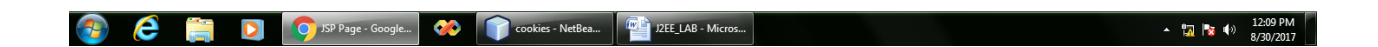

### **RESULT:**

Thus the above program has been successfully completed and verify the output.

## **Ex.No:6 OPENING AN APPLET FROM JAR FILE**

#### AIM:

To build a javabean for opening an applet from jar file.

#### **ALGORITHM:**

**Step 1:** Start the process.

Step 2:Open the net beans application.

Start->All programs->Netbeans.

Step 3:Create new Japplet named as Numberaddition

Web pages->new->Japplet.

Step 3:Place corresponding labels and textboxes.

**Step 4:**Place three buttons named as add,clear,exit.

**Step 5:** Right click on add button->action performed.UsingString.valueOf() to add the values.

**Step 6:** Right click on clear button->action performed.Clear the textboxes.

**Step 7:** Right click on exit button->action performed.Exit from the file.

**Step 8:** Save the program and display the result.

Step 9: Stop the process.

## **CODING:**

public class NumberAdditionUI extends javax.swing.JApplet

```
{
```

private void jButton1ActionPerformed(java.awt.event.ActionEventevt)

```
{
      jTextField1.setText("");
      jTextField2.setText("");
      jTextField3.setText("");
     }
private void jButton3ActionPerformed(java.awt.event.ActionEventevt)
    {
System.exit(0);
  }
private void jButton2ActionPerformed(java.awt.event.ActionEventevt)
{
float num1, num2, result;
     num1=Float.parseFloat(jTextField1.getText());
     num2=Float.parseFloat(jTextField2.getText());
result=num1+num2;
jTextField3.setText(String.valueOf(result));
  }
}
```

### **OUTPUT:**

| Applet Viewer: NumberAddition | UI.class |
|-------------------------------|----------|
| Applet                        |          |
| num1                          | 5        |
| num2                          | 6        |
| result                        | 11.0     |
| clear add                     | exit     |
| Applet started.               |          |

### **RESULT:**

Thus the Applet program has been successfully executed.

#### Ex.No:7

#### **ADD CONTROLS IN BEAN**

#### AIM:

To write a program to add controls in bean.

#### **ALGORITHM:**

**Step1:** Start the process.

Step2: Open the net beans application.

Start->All programs->Netbeans.

Step3:Create new jsp page named as index.jsp

- **Step 4:** Give the name as login here username and password is given using text boxes and submit button.
- Step 5:Create a another html file named as receive.jsp
- Step 6:setProperty and getProperty is used for set and get the values from the index.html File.

Step 7:Create new servlet page named as localfile.java

Web pages->new->servlet

Step 8: Create a class named as local file, declare the two string variable as user and pass.

**Step 9:**setUser() ,getUser() is used to check the username and return the name and similarly return the password.

Step 10: If(s1.equals(user)&&s2.equals(pass)) if it is true print "valid" or else

"invalid".

Step 11: Stop the process

### **CODING:**

### <u>index.jsp</u>

<% @page contentType="text/html" pageEncoding="UTF-8"%>

### <!DOCTYPE html>

<html>

<head>

```
<meta http-equiv="Content-Type" content="text/html; charset=UTF-8">
```

<title>JSP Page</title>

</head>

```
<body bgcolor="#dddddd">
```

```
<h1>Using Java Beans with JSP</h1>
```

```
<form method="get" action="receive.jsp">
```

Enter user name<input type="text" name="user"><br>

Enter password<input type="password" name="pwd"><br>

```
<input type="submit">
```

</form>

</body>

</html>

#### <u>receive.jsp</u>

```
<% @page contentType="text/html" pageEncoding="UTF-8"%>
```

<!DOCTYPE html>

<html>

<head>

```
<meta http-equiv="Content-Type" content="text/html; charset=UTF-8">
```

<title>JSP Page</title>

</head>

<body>

<jsp:useBean id="snr" class="pack.localfile"/>

<jsp:setProperty name="snr" property="user"/>

<jsp:setProperty name="snr" property="pass"/>

You entered user name as <jsp:getProperty name="snr" property="user"/>

```
You entered user password as <jsp:getProperty name="snr" property="pass"/><br>
```

You are a<%=snr.validate("user","user")%>user<br>

<b>Thank You</b>

</body>

</html>

## <u>localfile.java</u>

```
package pack;
public class localfile
{
  String user;
  String pass;
publiclocalfile()
 {
public void setUser(String user)
 {
this.user=user;
 }
public String getuser()
 {
return user;
 }
public void setPass(String pass)
{
this.pass=pass;
 }
public String getpass()
```

```
{
  return user;
  }
  public String validate(String s1,String s2)
  {
  if(s1.equals(user)&&s2.equals(pass))
  return "VALID";
  else
  return "INVALID";
  }
}
```

#### **OUTPUT:**

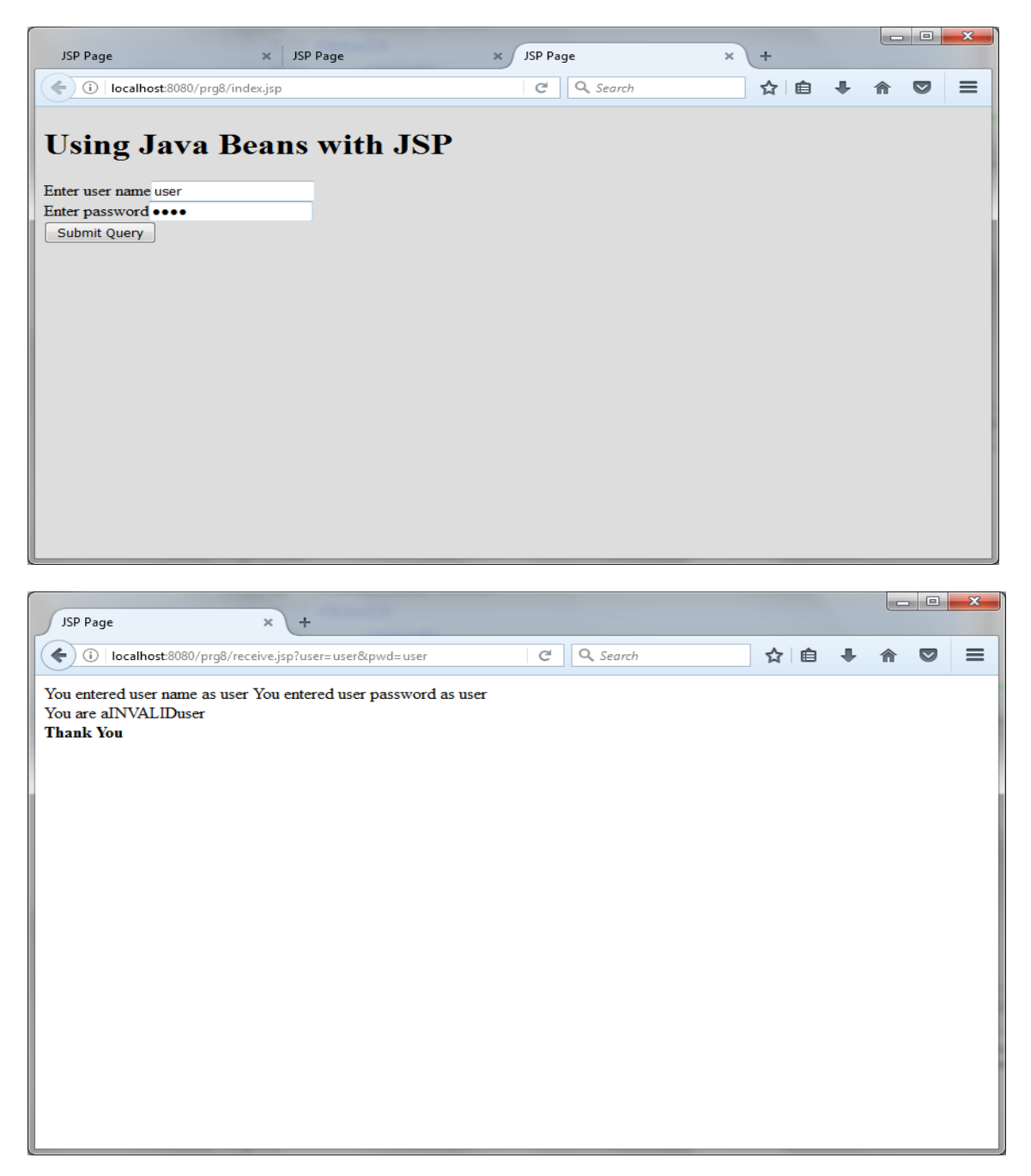

#### **RESULT:**

Thus the Add control program has been successfully executed.

#### Ex.No:8

### **COUNTER IN JAVABEAN**

#### <u>AIM:</u>

To design a counter in javabean.

#### **ALGORITHM:**

**Step 1:** Start the process.

**Step 2:** Open new project  $\rightarrow$  Java web  $\rightarrow$  Web Application.

Step 3: Create a servlet page as counter.java and

Initialize the **bean package** and create a class name as **counter**.

Step 4:Initialize the variable count value as "0".

Step 5: Create a jsp page as index.jsp.

Step 6: To increase the page hit value using count++in getcount().

**Step 7:** Using **getcount()** and **setcount()** to display the counting values from jsp.

Step 8:Use a bean package specify the id as counter.

Step 9:To print the count value using following coding

Code:"+counter.getcount()+"<BR>

Step 10: Stop the process.

### **CODING:**

<u>index.jsp</u>

<html>

<head>

</head>

<body>

```
<% @ page language="java"%>
```

```
<jsp:useBean id="counter" scope="session" class="beans.counter"/>
```

```
<jsp:setProperty name="counter" property="count" param="count"/>
```

<%

```
out.println("Count from scriptlet code:" + counter.getCount()+"<BR>");
```

%>

Count from jsp:getProperty:

```
<jsp:getProperty name="counter" property="count"/><BR>
```

</body>

</html>

### <u>counter.java</u>

package beans;

importjava.io.Serializable;

public class counter implements Serializable

{

```
int count=0;
public counter()
{
    J
    publicintgetCount()
    {
    count++;
    returnthis.count;
    J
    public void setCount(int count)
    {
    this.count=count;
    }
}
```

## **OUTPUT:**

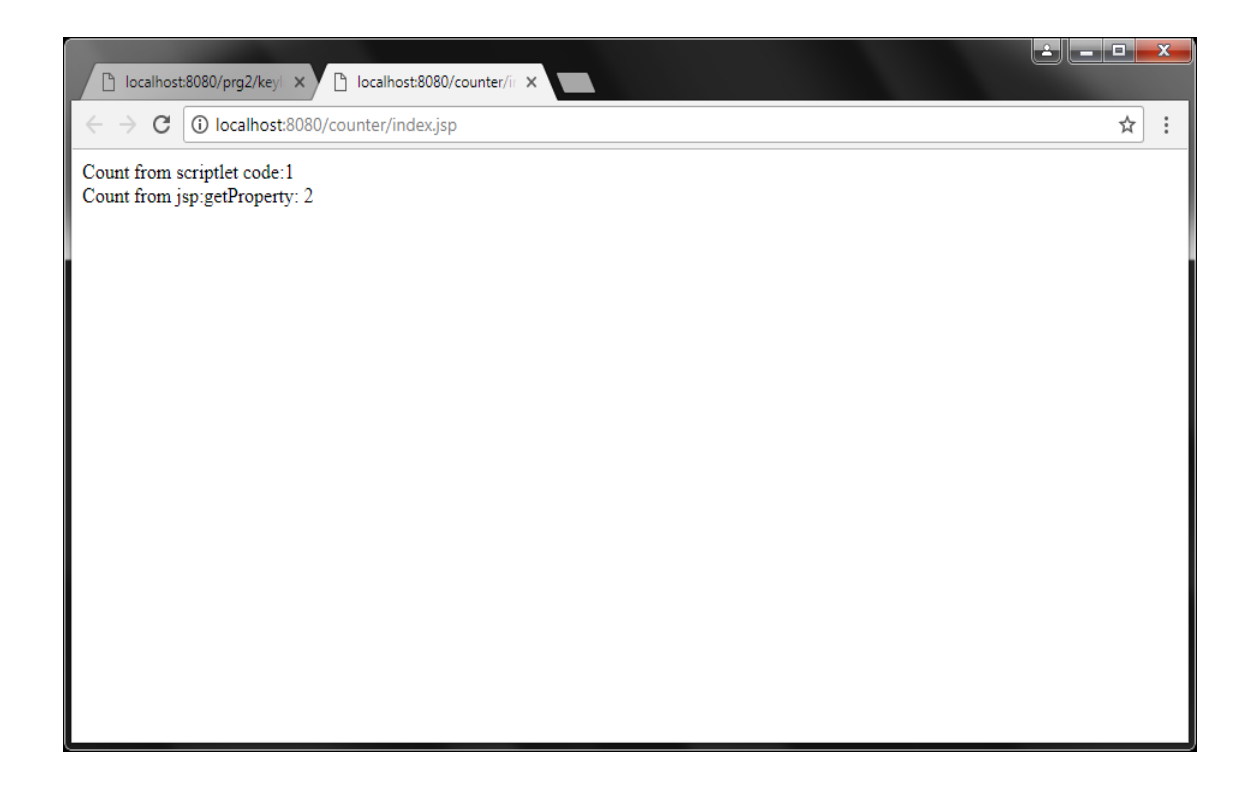

#### **RESULT:**

Thus the Counter program has been successfully executed.

### **Ex.No:9** STREAM CONTENTS OF A FILE USING JSP

#### <u>AIM:</u>

To write a program to display a file content in web browser.

### **ALGORITHM:**

Step 1: Start the process.

Step 2:Open the net beans application.

Start->All programs->Netbeans.

Step3: Create a text file using text editiorlog.txt

Step 4:Create new jsp page named as index.jsp

**Step 5:**Usebufferreader to get the file path from the corresponding location.

**Step 6:** Use "read line()" function to display a content on the browser.

**Step 7:**Use toString() to print the file.

**Step 8:** Save the program and display the result.

**Step 9:** Stop the process.

### **CODING:**

### <u>index.jsp</u>

<% @page import="java.io.FileInputStream"%>

```
<% @page import="java.io.File"%>
```

<% @page import="java.io.InputStreamReader"%>

```
<% @page import="java.net.URL"%>
```

```
<% @page import="java.io.FileReader"%>
```

```
<% @page import="java.io.BufferedReader"%>
```

```
<% @page contentType="text/html" pageEncoding="UTF-8"%>
```

<!DOCTYPE html>

<html>

<head>

```
<meta http-equiv="Content-Type" content="text/html; charset=UTF-8">
```

<title>Read Text</title>

</head>

<body>

<%

String jspPath = "C:\\log\\";

String fileName = "log.txt";

String txtFilePath=jspPath + fileName;

```
BufferedReader reader = new BufferedReader (new FileReader(txtFilePath));
```

//BufferReaderbr=new InputStreamReader(new FileInputStream(txtFilePath));

StringBuildersb=new StringBuilder();

String line;
while((line=reader.readLine())!= null){
sb.append(line+"\n");
}
out.println(sb.toString());
%>
</body>
</html>

## **OUTPUT:**

|                                                                         | log - Notepad 🗕 🖻 🗙    |
|-------------------------------------------------------------------------|------------------------|
| File Edit Format View Help                                              |                        |
| welcome Hal                                                             |                        |
|                                                                         |                        |
|                                                                         |                        |
|                                                                         |                        |
|                                                                         |                        |
|                                                                         |                        |
|                                                                         |                        |
|                                                                         |                        |
|                                                                         |                        |
|                                                                         |                        |
|                                                                         |                        |
|                                                                         |                        |
|                                                                         |                        |
|                                                                         |                        |
|                                                                         |                        |
|                                                                         |                        |
|                                                                         |                        |
|                                                                         |                        |
|                                                                         |                        |
|                                                                         |                        |
|                                                                         |                        |
|                                                                         | ·<br>·                 |
| 🧀 🦲 💿 🚾 🥥                                                               | - 🇳 🏲 🔒 🙀 🍤 28-09-2017 |
|                                                                         |                        |
|                                                                         |                        |
| P Read Text X                                                           |                        |
|                                                                         |                        |
| $\leftarrow \rightarrow \mathbf{C}$ (i) localhost:8080/stream/index.jsp | ☆ ::                   |
| W7.1 II.                                                                |                        |
| Welcome Hai                                                             |                        |
|                                                                         |                        |
|                                                                         |                        |
|                                                                         |                        |
|                                                                         |                        |
|                                                                         |                        |
|                                                                         |                        |
|                                                                         |                        |
|                                                                         |                        |
|                                                                         |                        |
|                                                                         |                        |
|                                                                         |                        |
|                                                                         |                        |
|                                                                         |                        |
|                                                                         |                        |
|                                                                         |                        |
|                                                                         |                        |
|                                                                         |                        |
|                                                                         |                        |
|                                                                         |                        |
|                                                                         |                        |
|                                                                         |                        |

#### **RESULT:**

Thus Stream file program has been successfully executed.

#### Ex.No:10

### INSERT AN APPLET INTO JSP

#### AIM:

To write a program to insert applet into jsp page.

#### **ALGORITHM:**

**Step1:** Start the process.

Step 2:Open the net beans application.

Start $\rightarrow$ All programs $\rightarrow$ Netbeans.

Step 3:Create new jsppage named as "index.jsp".

Step 4: To insert the jsp:plugin, "jsp:fallback" in "index.jsp" page

Step 5:To add jApplet, right click the web and add jApplet and specified name as

"applet1.java"

Step 6:Declare the necessary packages, Class ButtonMoveApplet extends Applet class.

Step 7: Use move.reshape() to reshape the specific shape. Using setBackground() to set

the background color and using setForeground() to set the foreground color.

Step 8: Save the program and display the result.

**Step 9**: Stop the process.

### **CODING:**

### <u>index.jsp</u>

<html>

<head>

```
<meta http-equiv="Content-Type" content="text/html; charset=UTF-8">
```

<title>JSP Page</title>

</head>

<body>

```
<jsp:plugin type="applet" code="applet1.class" width="400" height="400">
```

<jsp:fallback>

```
Unable to load applet
```

</jsp:fallback>

</jsp:plugin>

</body>

</html>

### <u>applet1.java</u>

```
import java.io.*;
importjava.awt.*;
importjava.util.*;
importjava.applet.*;
importjava.awt.event.*;
public class applet1 extends Applet {
  Button move;
  Random r;
private String buttonLabel;
public void init()
  {
setLayout(null);
move=new Button("click me");
add(move);
move.reshape(10,10,70,30);
         r=new Random();
setBackground(Color.blue);
setForeground(Color.red);
  }
public void paint(Graphics g){
g.drawString("welcome jsp.Applet",100,100);
```

}

publicboolean action(Event evt,ObjectwhatAction){

```
if(!(evt.targetinstanceof Button))
```

return false;

String buttonLabel=(String)whatAction;

```
if(buttonLabel =="click me"){
```

move.reshape(Math.abs(r.nextInt())%(size().width-70),

```
Math.abs(r.nextInt())%(size().height-30),90,30);
```

repaint();

}

return true;

}

## **OUTPUT:**

| Applet Viewer: applet1.class | _ <b>D</b> _ X |
|------------------------------|----------------|
| Applet                       |                |
| welcome jsp.Applet           |                |
| Applet started.              |                |

## **RESULT:**

Thus Inserting Applet program has been successfully executed.